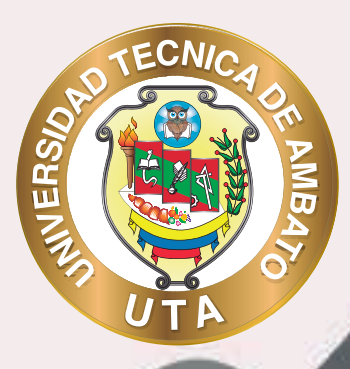

## MANUAL DE USO Plataforma educativa Matriculación de usuarios

DCODV DIRECCIÓN DE EDUCACIÓN CONTINUA A DISTANCIA Y VIRTUAL

+ información: deadv.uta.edu.ec

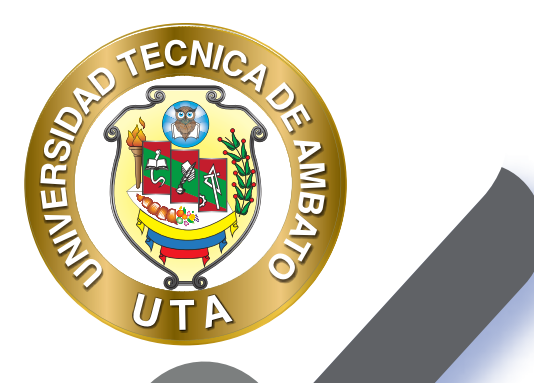

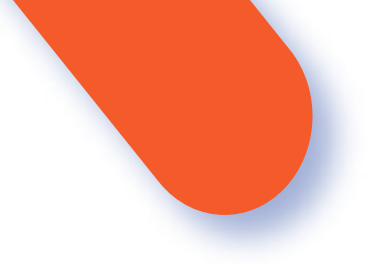

## UNIVERSIDAD TÉCNICA DE AMBATO DIRECCIÓN DE EDUCACIÓN CONTINUA A DISTANCIA Y VIRTUAL Versión 02

Elaboración: Mg. Santiago Jara Moya Diseño: Ing. David Chávez Pasquel Aprobación: Ph.D Carlos Meléndez Tamayo

Primera Edición: Abril 2020 Ambato - Ecuador

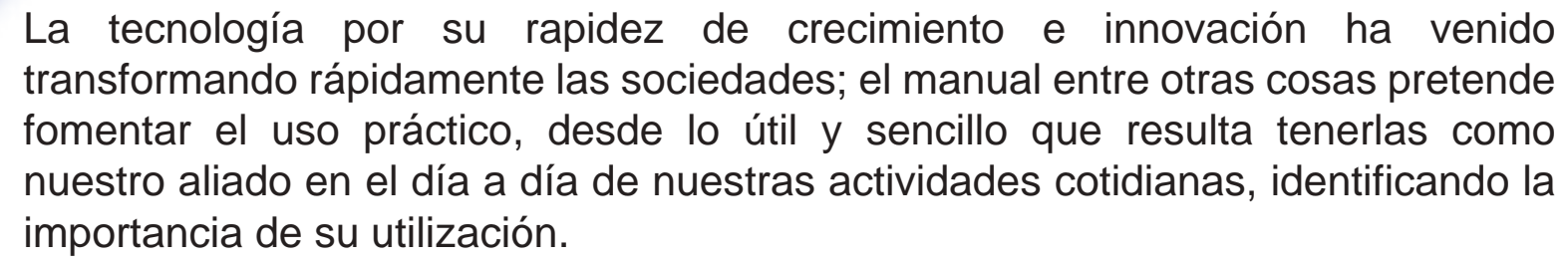

MILER

Es por esto que, la Universidad Técnica de Ambato consiente que los procesos de capacitación continua fortalecen, actualizan y perfeccionan tanto en el desarrollo personal, así como también, en el ámbito profesional.

En ese sentido la Dirección de Educación Continua, a Distancia y Virtual (DEaDV) elaboró este material de apoyo enfocado al correcto uso de la Plataforma Educativa, dirigido a la planta docente titular y ocasional de la institución, el mismo que permitirá incentivar y desarrollar habilidades prácticas en el uso de las herramientas informáticas básicas para su crecimiento.

"La enseñanza que deja huella no es la que se hace de cabeza a cabeza, sino de corazón a corazón" Howard G. Hendricks

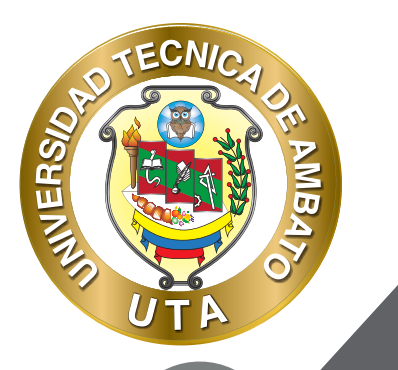

## MATRICULACIÓN DE USUARIOS EN UN CURSO

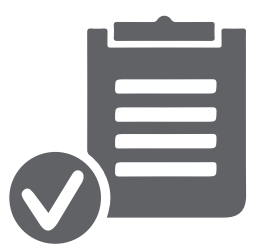

El proceso de añadir estudiantes a cursos es llamado comúnmente matriculación. Esto es diferente de añadirle usuarios a la plataforma educativa, lo que se llama Autenticación. Hay varios métodos para matricular estudiantes en cursos, una vez que hayan sido creados o autentificados en la plataforma educativa.

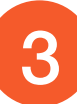

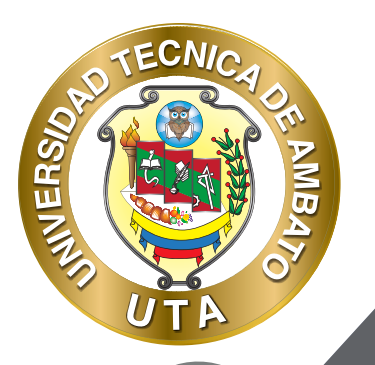

Los métodos de matriculación existentes son:

Matriculación manual.- Permite al profesor matricular manualmente a los estudiantes que correspondan a su curso.

Auto-matriculación.- Permite que los estudiantes se matriculen ellos mismos, tomando en cuenta la configuración y habilitación previa del profesor.

Acceso a invitados.- Permite el acceso a invitados, sin necesidad de estar autentificados en la plataforma. (No está habilitado en plataforma de la UTA)

Matriculación masiva.- Permite al administrador matricular a partir de un archivo CSV, esta opción debe ser solicitada mediante los formularios de creación de aulas virtuales que se encuentran en la pagina de la DEaDV-UTA.

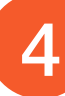

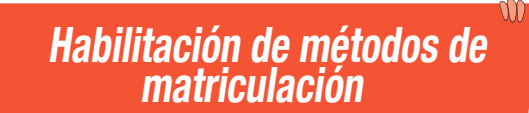

SHAUNERS

O

Para habilitar métodos de matriculación en curso (aula virtual) hay que seguir los siguientes pasos:

**1.** Acceder a los "Métodos de matriculación" ubicado en el bloque de "Administración del curso > Usuarios >Métodos de matriculación"

| 🎕 Administración                             | E |
|----------------------------------------------|---|
| <ul> <li>Administración del curso</li> </ul> |   |
| C Editar ajustes                             |   |
| 🖋 Activar edición                            |   |
| Finalización del curso                       |   |
| ✓ Usuarios                                   |   |
| & Usuarios matriculados                      |   |
| Métodos de matriculación                     |   |
| 👹 Grupos                                     |   |
| > Permisos                                   |   |
| 🛃 Otros usuarios                             |   |
| T Filtros                                    |   |

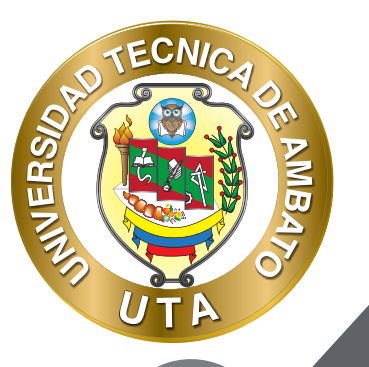

 Habilitar o añadir los métodos de matriculación necesarios en el curso. Por defecto siempre estará habilitada la "Matriculación manual"; en esta sección se puede:

1) "Añadir método" de matriculación, en donde la única opción que se puede agregar es la "Auto-matriculación";

2) Ordenar los métodos de matriculación en orden de matriculación preferente; y

3) Borrar, habilitar o configurar un método de matriculación existente; en el caso de la "Matriculación manual" también tiene la opción de Matricular usuarios.

| iombre                            | Usuartos | AntbalAbajo | Editor |
|-----------------------------------|----------|-------------|--------|
| Matriculación manual              | 49       | +           | 3      |
| Auto-Institutiación (Estartianon) | 0        | *           |        |

3. Configuración de los "Métodos de matriculación"

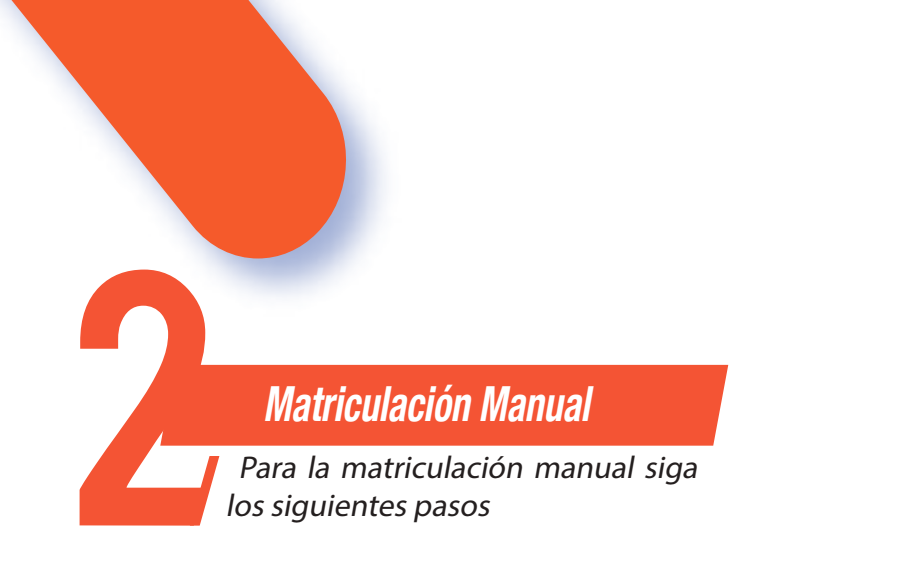

- En "Habilita matriculación manual" se puede habilitar o no este método de matriculación.
- Seleccionar el "Rol por defecto" para los usuarios que se va ha matricular.

ECNIA

MUER

- Definir la "Duración del periodo de matriculación por defecto" habilitando el campo si es necesario. Se recomienda no habilitar a menos que sea necesario.
- Definir si se desea "Notificar antes de que la matrícula expire" a los usuarios.
- Seleccionar un "Umbral para la notificación", es decir cuanto tiempo antes de expirar la matricula se va a notificar a los usuarios.

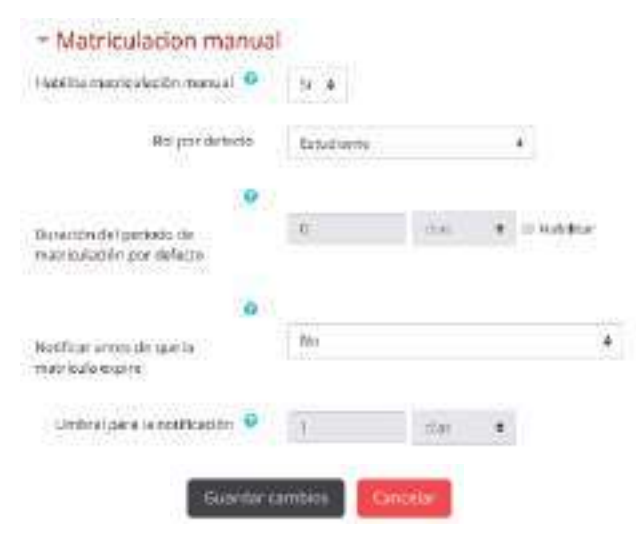

Auto-Matriculación Para la auto-matriculación siga los siguientes pasos

MUER

Se recomienda dejar todos los campos por defecto en esta configuración de auto-matriculación, a excepción de la clave de matriculación que es recomendable asignar una para evitar que se matriculen usuarios que no deberían estar en el curso. A continuación los campos que se pueden configurar de ser necesario (ningún campo es obligatorio):

- Personalizar nombre.- Permite darle un nombre al método de matriculación.

- Habilitar las matriculaciones existentes.- Si se deshabilita se eliminan las auto-matriculaciones existentes, caso contrario se mantienen las auto-matriculaciones existentes.

- Permitir nuevas matriculaciones.- Permite aceptar nuevas matriculas en el curso.

- Clave de matriculación.- Permite que el acceso al curso sea limitado

mediante una clave (recomendado), si se deja este campo vacío cualquier usuario puede matricularse en el curso.

SHAUN

- Clave de matriculación del grupo de usuarios.- Habilita una clave de acceso adicional, en este caso del grupo. Esta clave debe ser configurada en la sección de grupos de trabajo.

- Rol asignado por defecto.- Es el rol que se le asignará al usuario al momento de que se matricule. Por defecto "Estudiante".

- Duración de la matrícula.- Define el tiempo (segundos, minutos, horas, días, semanas) que le va a durar la matrícula al usuario en el curso.

- Notificar antes de que la matrícula expire.- Permite notificar al usuario que su matricula va ha finalizar.

- Umbral para la notificación.- Define el tiempo previo de notificación de la finalización de la matricula.

- Fecha de inicio.- Permite asignar una fecha de inicio de las auto-matriculaciones.

- Fecha limite.- Permite asignar una fecha limite para matricularse en el curso.

- Dar de baja los inactivos después de.- Permite dar de baja a los usuarios inactivos de acuerdo con el periodo de tiempo seleccionado.

 - Número máximo de usuarios matriculados.- Permite asignar un número de usuario máximo que pueden matricularse en el curso. Si asigna 0 el número de matriculas aceptadas serán ilimitadas.

- Enviar mensaje de bienvenida al curso.- Permite habilitar el mensaje de bienvenida del curso, de acuerdo con el destinatario seleccionado.

No.- Desactiva enviar la bienvenida del curso.

MUER

From the course contact.- El destinatario de la bienvenida del curso será el profesor.

From the key holder.- El destinatario de la bienvenida del curso será el correo del sitio.

From the no-reply address.- El destinatario de la bienvenida del curso será no-reply.

- Mensaje personalizado de bienvenida.- Permite crear un mensaje de bienvenida personalizado.

| SOUTH AND THE CHICA OF THE SOUTH AND THE SOUTH AND THE SOU |      |
|----------------------------------------------------------------------------------------------------|------|
|                                                                                                    | - As |
|                                                                                                    |      |
|                                                                                                    |      |

f 🍠 🖸

| an real of the real of the rea |          |             |            |          |            |              |               |
|----------------------------------------------------------------------------------------------------|----------|-------------|------------|----------|------------|--------------|---------------|
| Personalizar nombre                                                                                                    | <u> </u> |             |            | <u>.</u> |            |              |               |
| Habiliar las matriculaciones existentes 🧕                                                                                                    | 51.4     |             |            |          |            |              |               |
| Permitir euevas matriculaciones                                                                                                    | \$1.4    |             |            |          |            |              |               |
| Clave de matriculación 0                                                                                                    | Harchak  | aarta irise | an toos    |          |            |              |               |
| Clave de matriculación del grapo de usuarios 🧕                                                                                                    | No.4     |             |            |          |            |              |               |
| Rol asignade por defecto                                                                                                    | Estudia  | 107.        |            |          |            |              |               |
| Ouración de la matricula 0                                                                                                    | 0)       |             | (iiiii)    | *        | Habilitar  |              |               |
| Nobilizar antes de que la matricula espire 🧕                                                                                                    | 610      |             |            |          |            | 1            |               |
| Umbral para la notificación 🧧                                                                                                    | 8        |             | dist.      |          |            |              |               |
| Recha de Inicia 🧧                                                                                                    | 11.*     | ahrii       |            | 2009.4   | 15.4       | 15. <b>1</b> | 🖬 🗄 Habilitar |
| Pecha limita 😡                                                                                                    | 11. #    | :0010       |            | 2000-1   | <b>D</b> • | -            | 👼 🛙 Habikar   |
| Dar de baja los inactivos después de 🌳                                                                                                    | Nvtca    | +           |            |          |            |              |               |
| Número máxinso de usuanos matriculados 🧧                                                                                                    | 6        |             |            | i)       |            |              |               |
| Enviar mensaje de bienverida al curso 🧐                                                                                                    | tionit   | ve course   | e conflact | +        |            |              |               |
| Mencaje personalizado de bienvenida 🧿                                                                                                    | 1        |             |            |          |            |              |               |
|                                                                                                    |          |             |            |          |            |              |               |
|                                                                                                    |          |             |            |          |            |              |               |
|                                                                                                    | 1        |             |            |          |            |              | /             |

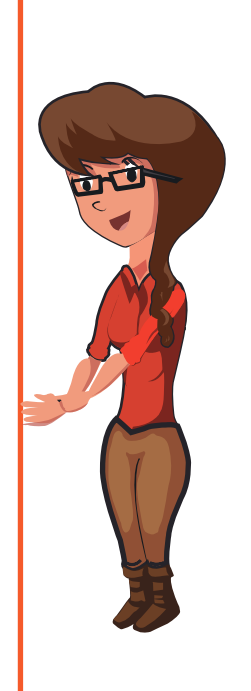

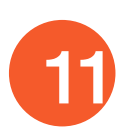

*Modo de uso* A continuación se detalla el modo de uso la matriculación

A continuación se detalla el modo de uso tanto para la matriculación manual que se encarga el profesor y la auto-matriculación que se encarga el mismo estudiante si conoce la clave de matriculación al curso.

## **MATRICULACIÓN MANUAL (ROL DE PROFESOR)**

MUER

 Acceder a los "Usuarios matriculados" ubicado en el bloque de "Administración del curso > Usuarios > Usuarios matriculados"

| 📽 Administración                             | E |
|----------------------------------------------|---|
| <ul> <li>Administración del curso</li> </ul> |   |
| Editar ajustes                               |   |
| 🔗 Activar edición                            |   |
| Finalización del curso                       |   |
| ✓ Usuarios                                   |   |
| 🏭 Usuarios matriculados                      |   |
| > Métodos de matriculación                   |   |
| 醟 Grupos                                     |   |
| > Permisos                                   |   |

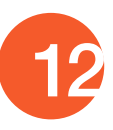

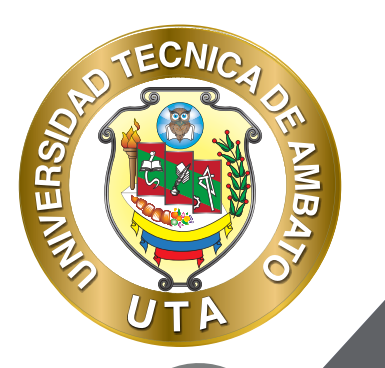

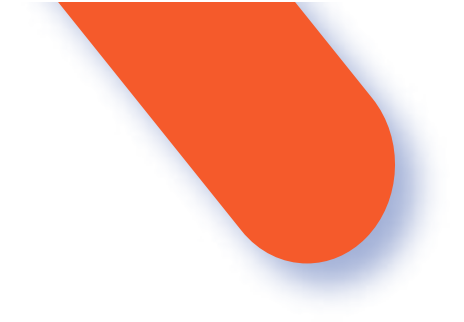

2. Se muestra un listado de los usuarios matriculados en el curso con su respectiva información y rol que tienen en el curso. Presionar el botón "Matricular usuarios".

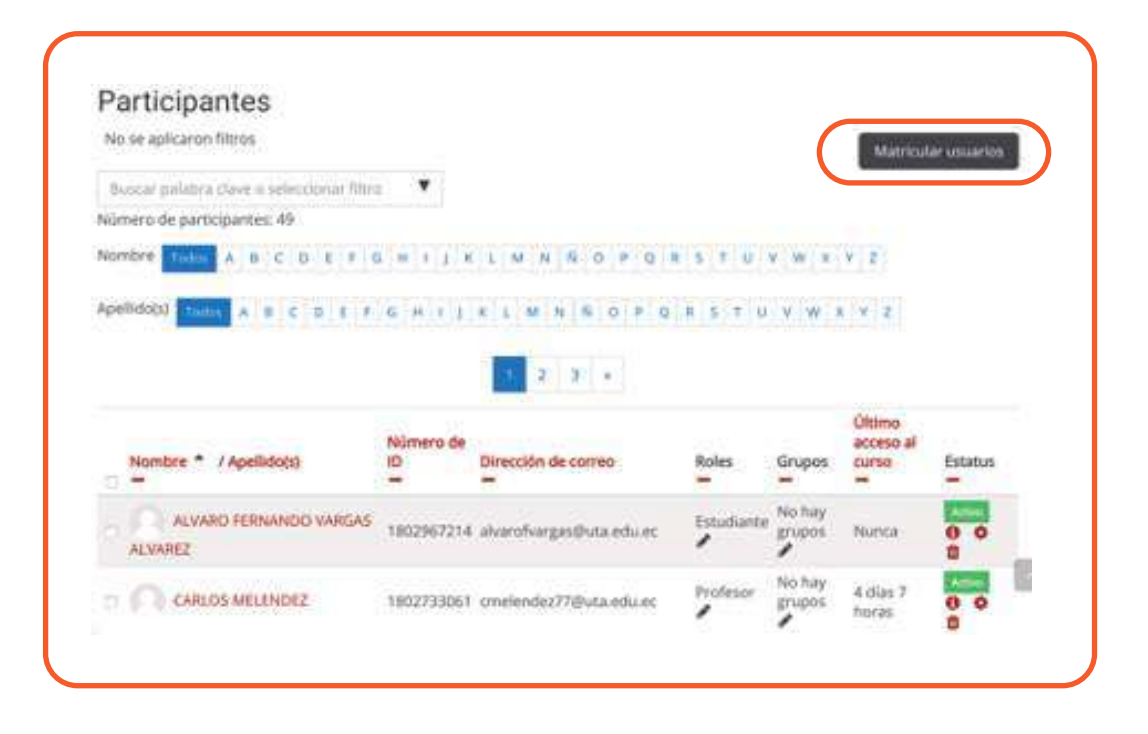

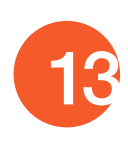

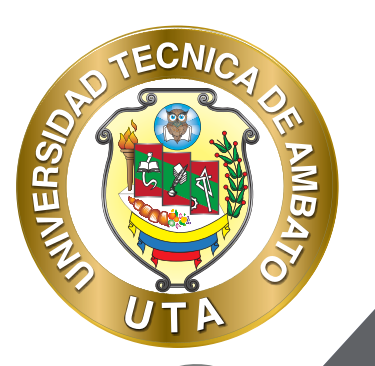

3. Buscar usuarios por: cédula, nombres, apellidos, correo institucional o personal de ser el caso; seleccionar los usuarios por matricular, asignar un rol (Estudiante por defecto) y presionar el botón "Matricular usuarios".

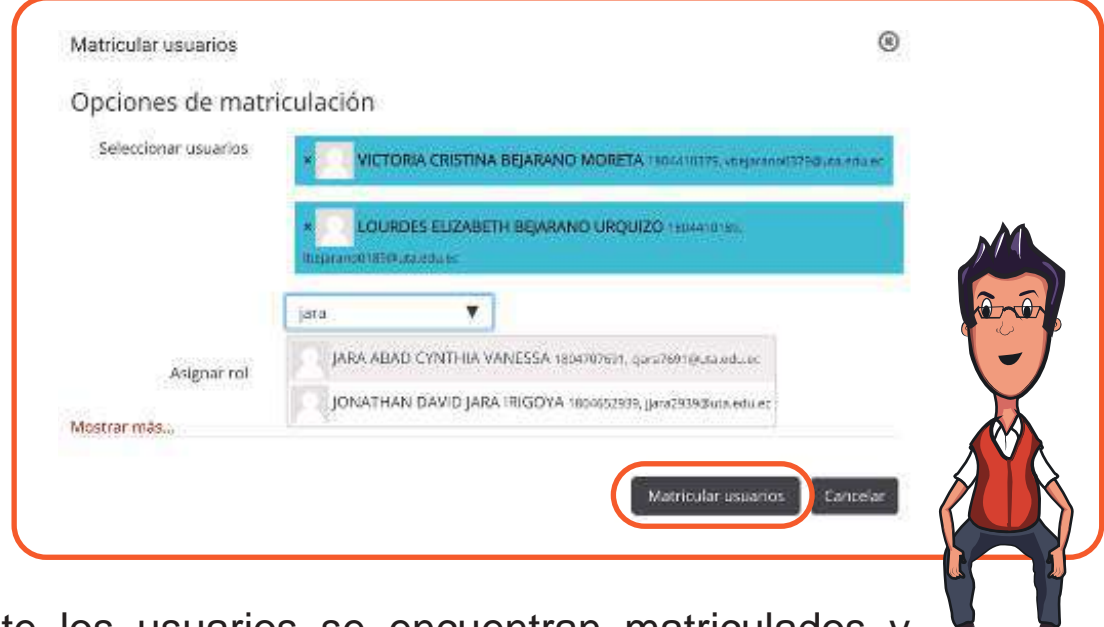

4. Finalmente los usuarios se encuentran matriculados y pueden acceder a las actividades y recursos del curso.

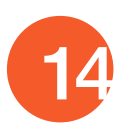

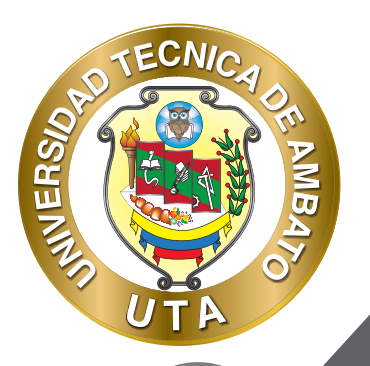

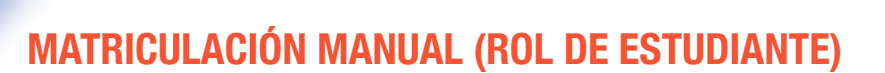

Para que un alumno pueda matricularse debe buscar en la plataforma educativa el curso al cual desea matricularse y acceder; al momento de intentar acceder se le solicitará una "Clave de Matriculación" que le debe haber recibido del profesor o profesores del curso. Ingresar la clave y presionar el botón "Matricularme".

| Opciones de matricul                                                                                                    | ación                                   |
|----------------------------------------------------------------------------------------------------|-----------------------------------------|
| O Aula Demo                                                                                                    |                                         |
| R                                                                                                    |                                         |
| Professor: Savittud D. Duvid (Juwa Antina<br>Australia - CANADI, MILLINDE 2<br>MILLINDE - REGULTI, ANDEL MITHOUAND ( DPL | E)                                      |
| - Auto-matriculación (Est                                                                                                | udiante)                                |
| Clave de mamculación                                                                                                    |                                         |
|                                                                                                    | Deborie haber rectado la clavo do acoso |
|                                                                                                    | SHOULD ANOT ANOTO ANO LODD              |
|                                                                                                    | CANLOS MELENDEZ                         |
|                                                                                                    |                                         |
|                                                                                                    | Martsulerree                            |

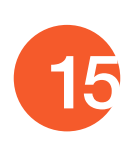

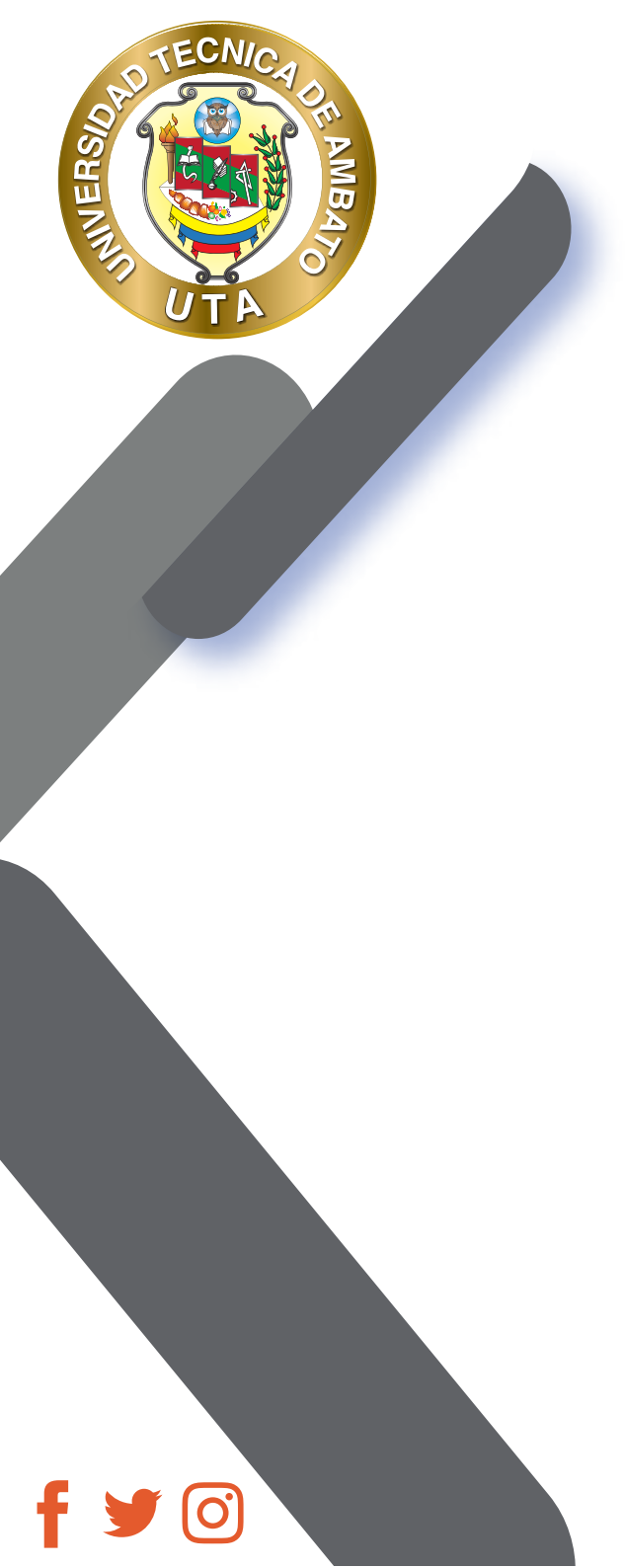

"La educación ayuda a la persona a aprender a ser lo que es capaz de ser"

HESÍODO

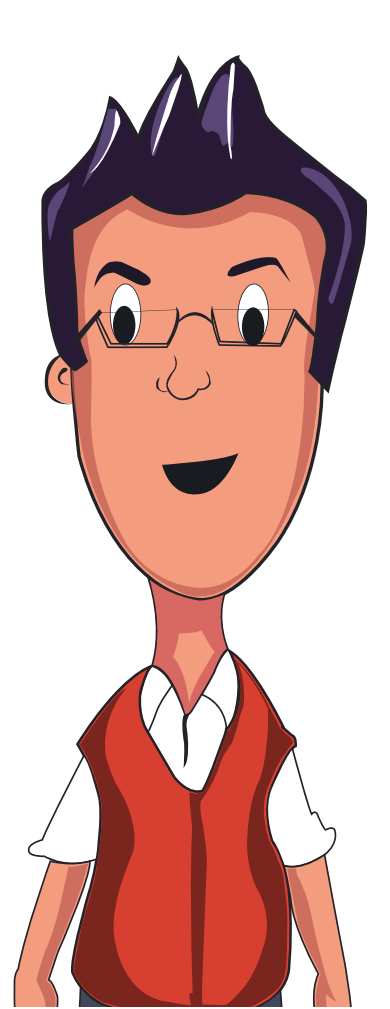

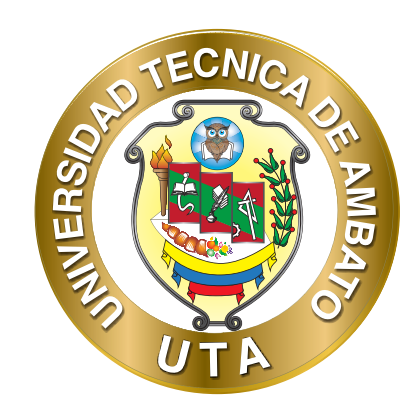

Dr. Galo Naranjo López, PhD RECTOR

Dra. Mary Cruz, PhD VICERRECTORA ACADÉMICA PhD Elsa Hernández VICERRECTORA DE INVESTIGACIÓN, INNOVACIÓN Y VINCULACIÓN CON LA SOCIEDAD

Ing. Edisson Viera, MBA VICERRECTOR ADMINISTRATIVO